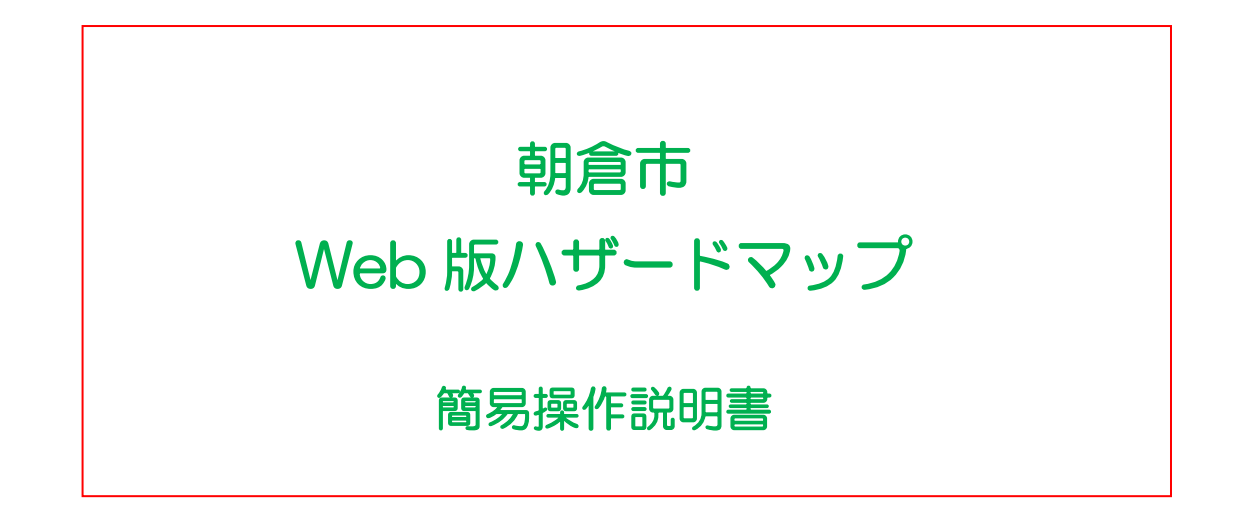

# Web版ハザードマップの操作

### 1 基本操作

マップの基本操作を説明します。

①拡大・縮小

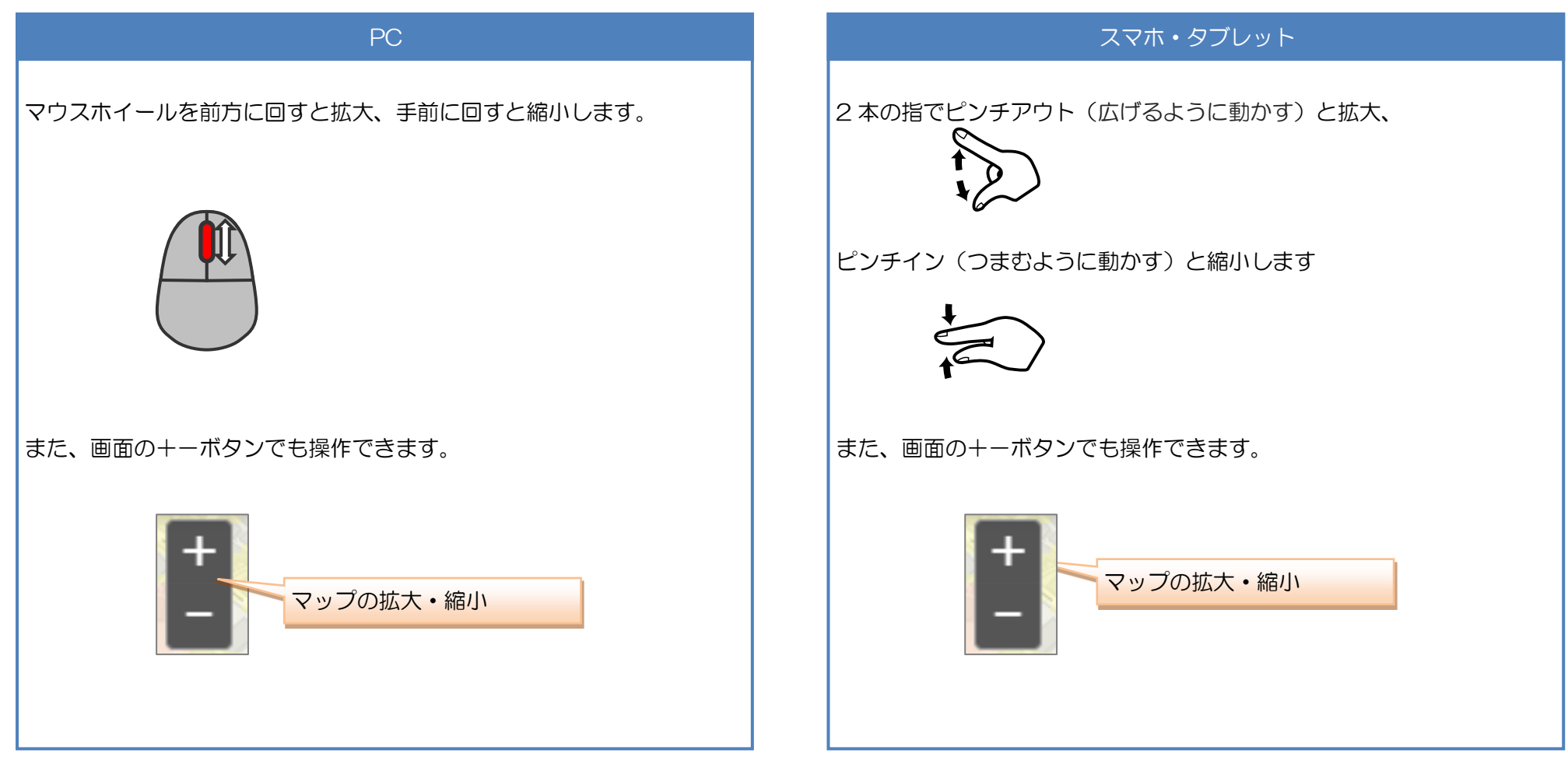

②スクロール

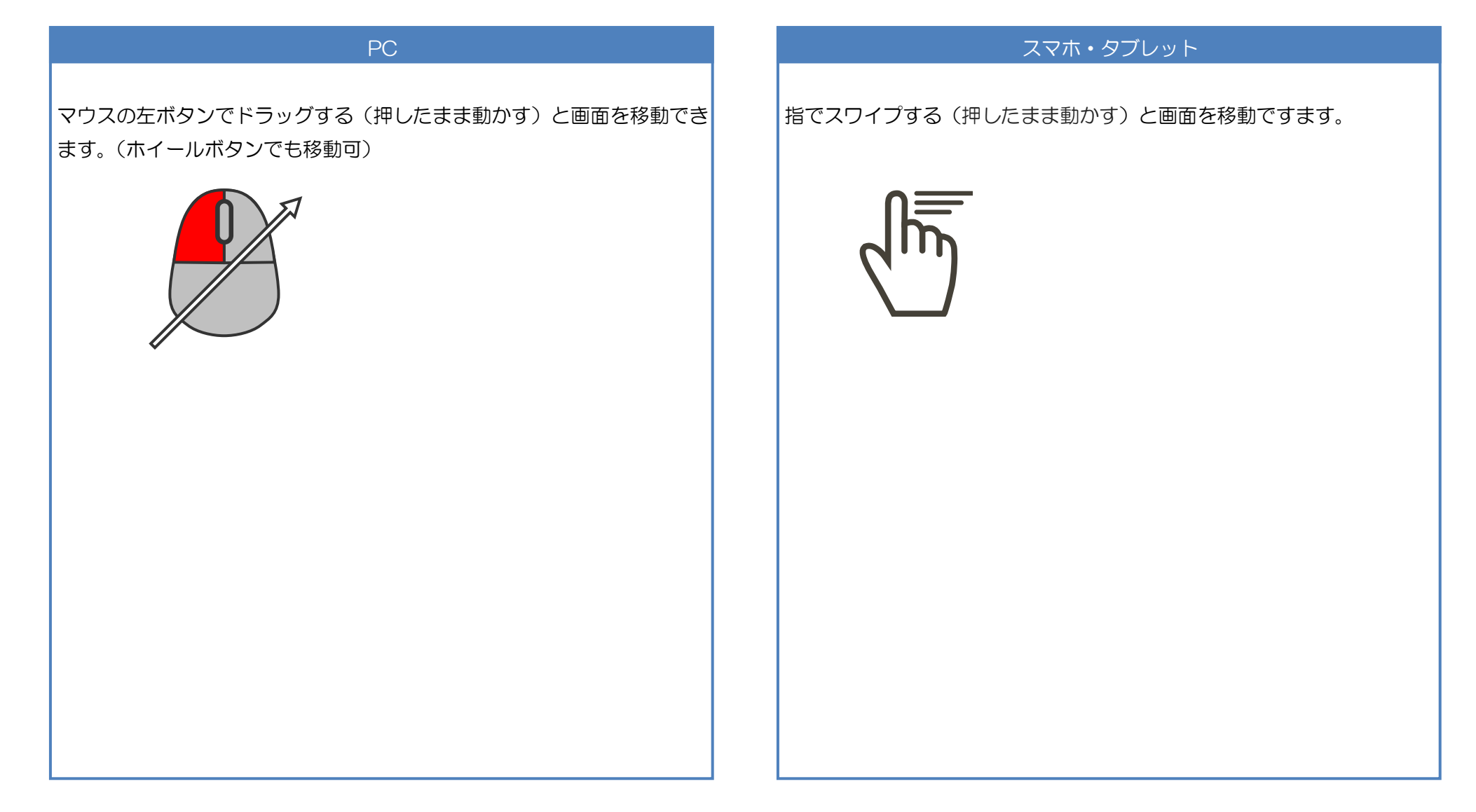

# <u>2 ハザード情報表示</u>

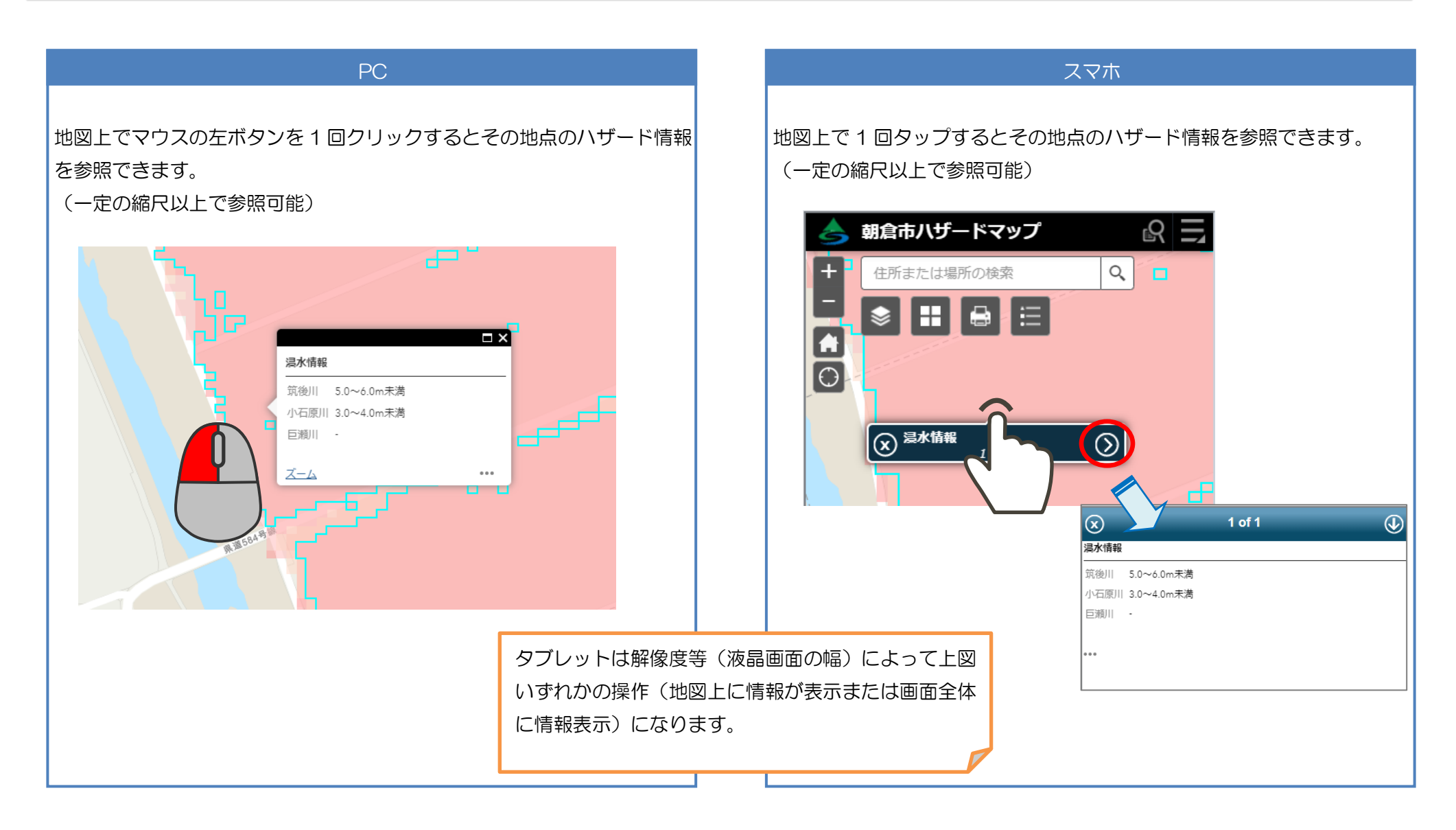

#### 3 避難所情報表示

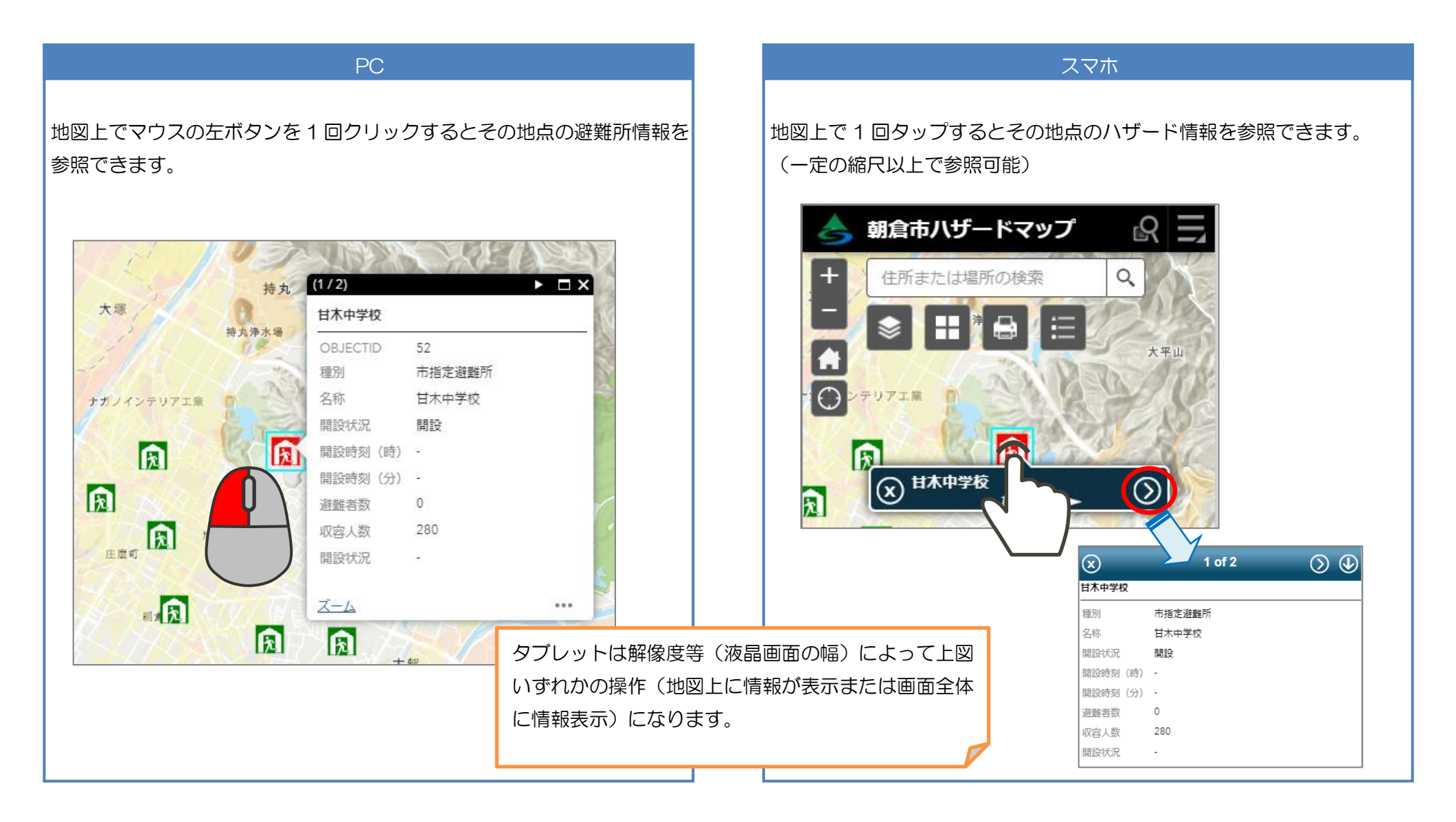

#### 4 住所の検索

住所や主要な建物名などで位置検索できます。

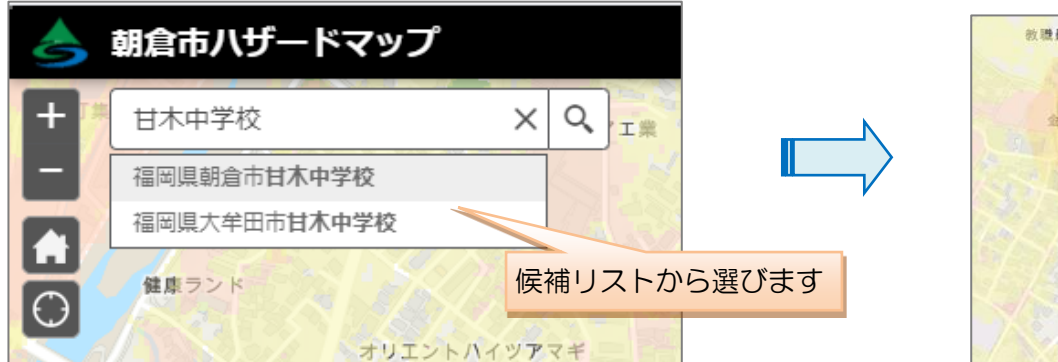

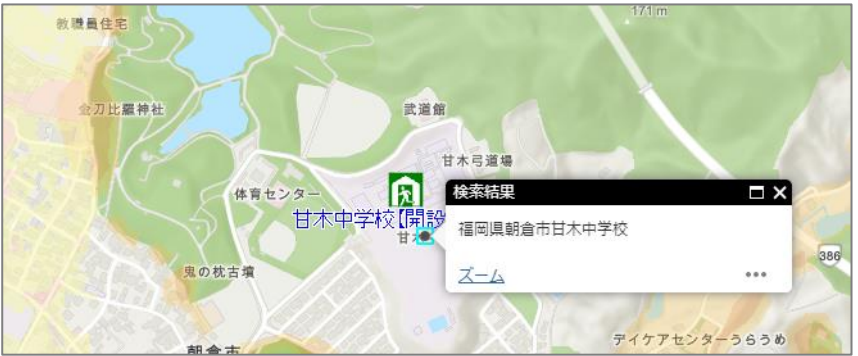

## 5 現在位置の表示

スマートフォンなどの GPS 付端末の場合、現在地を表示できます。

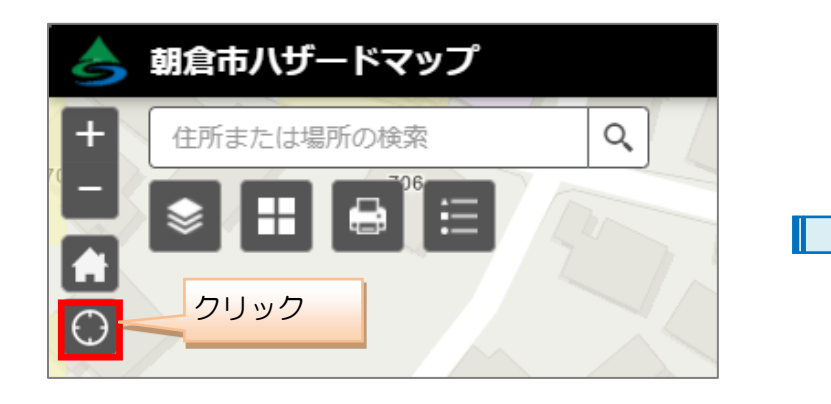

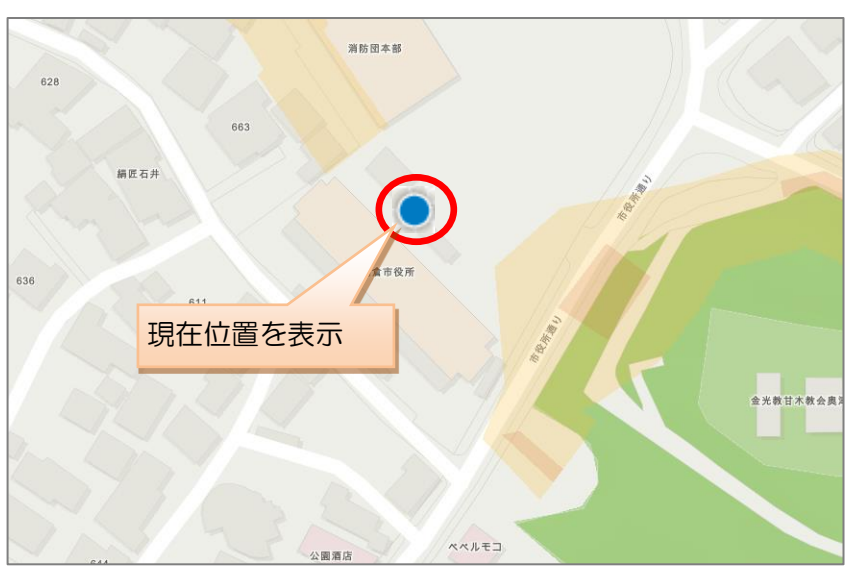

### 6 避難所の検索

朝倉市指定避難所名で避難所位置を検索できます。

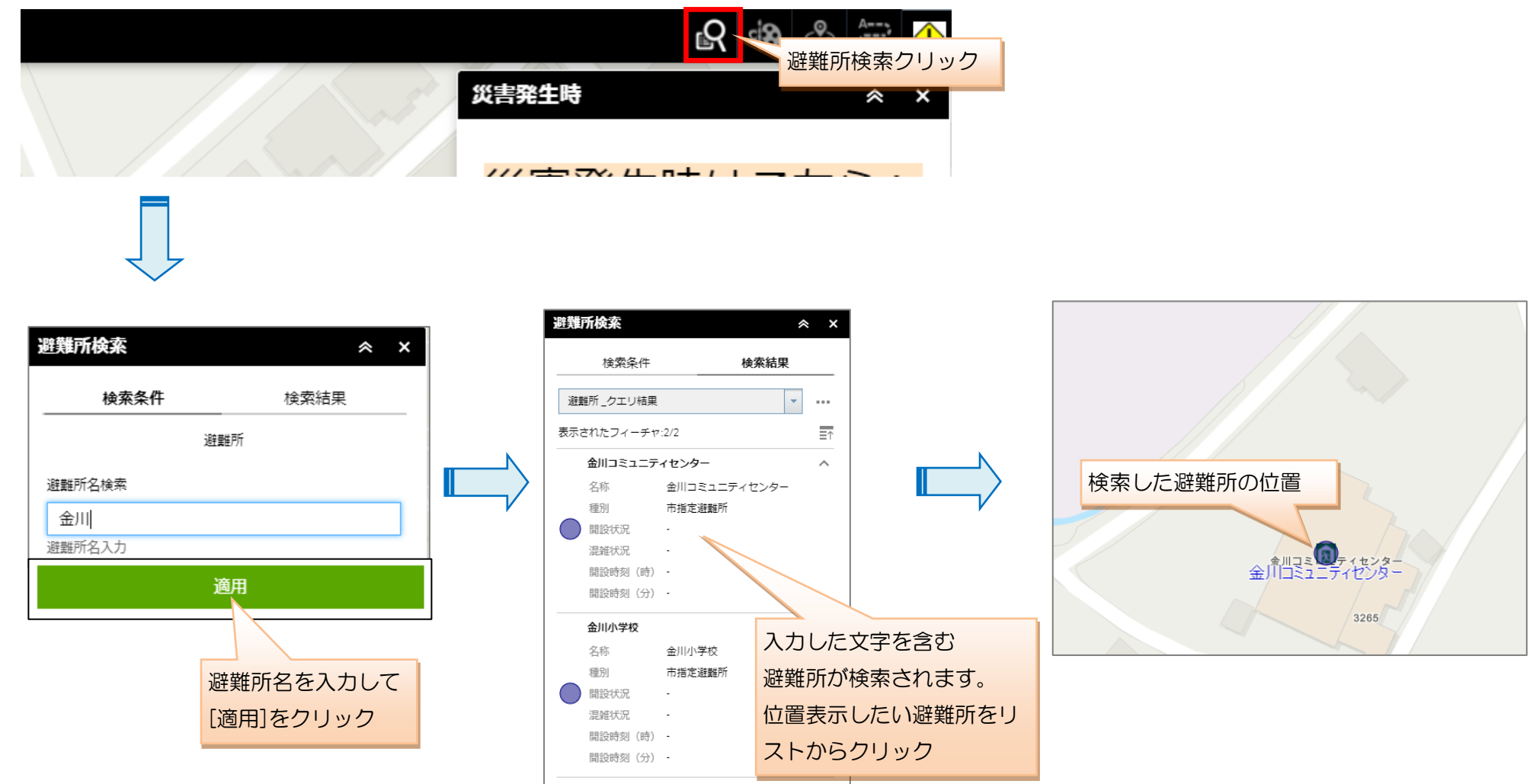

#### 7 災害発生時の避難所情報参照

災害発生時は画面右の[災害発生時]画面中のリンク「朝倉市ハザードマップ(災害時用)」をクリック(タップ)することにより、開設中の避難所のみを表示 した災害時用のアプリが起動します。

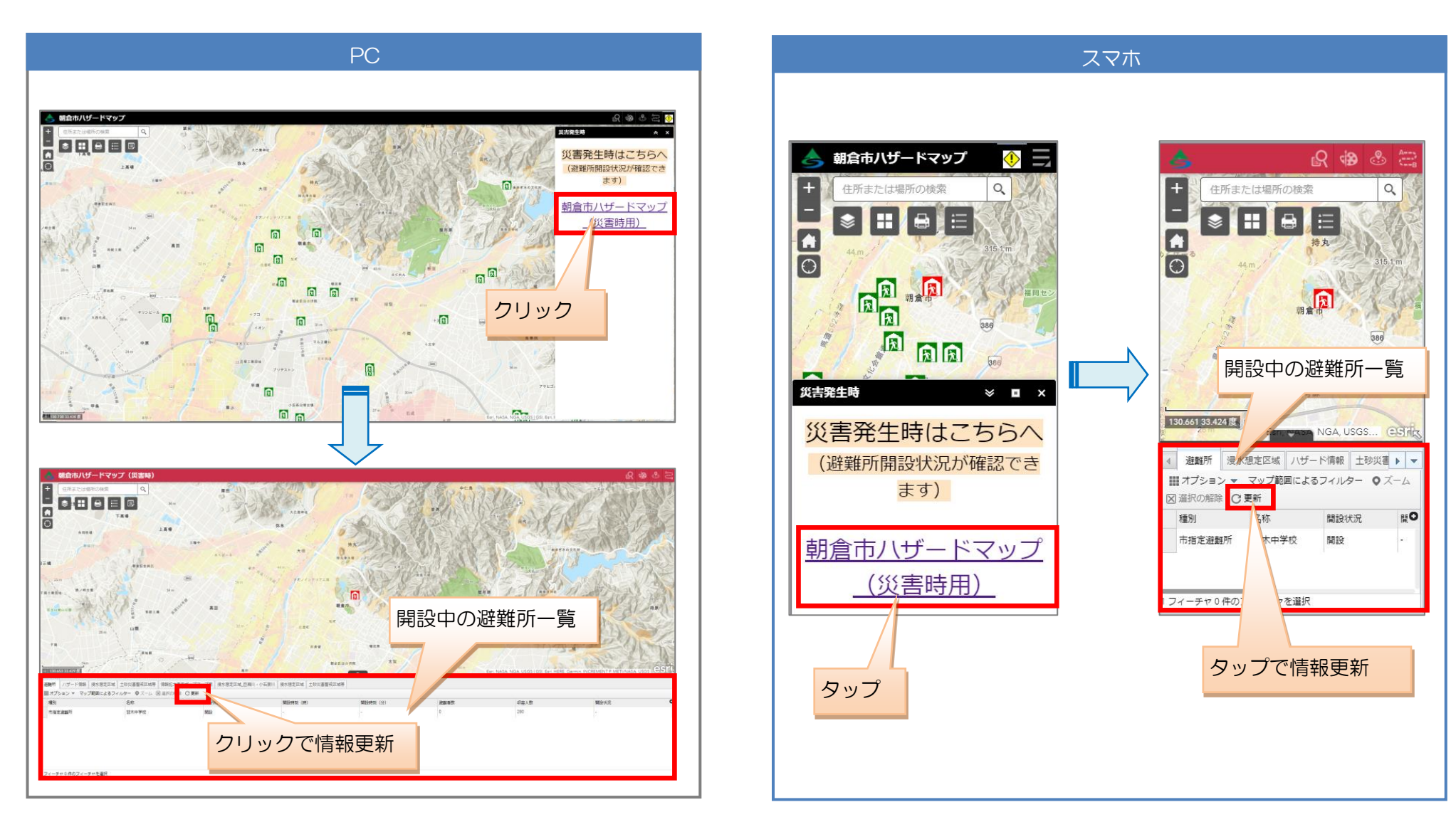